## Søknad om erstatning for sau drept av fredet rovvilt

Fra og med 2013 skal søknader om erstatning for sau drept av fredet rovvilt, sendes til Fylkesmannen via elektronisk søknadssenter.

Det elektroniske søknadssenteret ligger på nettsidene til miljødirektoratet. Direkteadressen til senteret er; <u>https://soknadssenter.miljodirektoratet.no</u> Det ligger også peker til senteret fra flere av nettsidene til direktoratet, bl.a. fra <u>www.rovviltportalen.no</u> der en finner snarvei til senteret i venstremenyen.

| https://soknadssenter.miljodirektorate                                                                                                    | .no/Default.aspx 🔎 – 🔒 🖒 🗙 🔳 Miljødirektoratet - S 🗴                                                                                                    |                                                                                                    | 6 🗘 |
|----------------------------------------------------------------------------------------------------|----------------------------------------------------------------------------------------------------|----------------------------------------------------------------------------------------------------|-----|
| https://soknadssenter.miljodirektorate     ELEKTRONISK SØKNADSSEN     Søknadssenter     Logg inn     Epostadesse     Pasord     Pasord     Register deg som bruker     Her de ny e-postadesse? |                                                                                                    | KONTAKT 055 SISTE NYHETER Mijadireksonate appretes 1, 10,70 2010 Decisionate for naturforwarding (VDN op Kima-op Ovurenangerschwarder (VD) be 100. Neihelig Bagear- Mijadireksonate. |     |
|                                                                                                    | Instout in vientaal ITLISEUD TIE FRILLEFESAKTIVITETER Friuftalivalitak for einsike minoriteter Siking av filiuftalivaterike (ost 30) Tärkudd filiuftalivatetike (ost 30) Tärkudd filiuftalivatetike (ost 30) Täkik istellig siket filiuftalivatetike (ost 78) ERSTATINISG Erstating for sau dregt av fredet rovvit NATURINFORMASJONSSENTER OG FORVALTNINGSKNUTEPUNKT                      |                                                                                                    |     |
| Besoksadvesse: Bratavkala<br>Telefon: 03400 / 73 58 05 00                                                                                                    | Autoriasjon för naturinformsjönssente<br>Dirfsmillet i insurinformsjönssente (jovik og våknark)<br>Tilskudd til uhvikling av förvattingskrutegunkt<br>Tilskundet i insurinformsjönsente (jovik og våknark)<br>ANDRE TILSKUDDSORDNINGER<br>Den naturlige skolesekken<br>5.7010 Tondheim. Potzadresse: PS 5572 Sluppen, 7465 Trondheim<br>fark. 73 58 05 01, e-post <u>post@millodir.no</u> |                                                                                                    |     |
| Personvernerklæring<br>Utwiklet av Bouvet ASA @                                                                                                    |                                                                                                    |                                                                                                    |     |
|                                                                                                    |                                                                                                    |                                                                                                    |     |

Førstesiden på søknadssenteret ser slik ut:

Brukere/foretak som ikke har brukt søknadssenteret til å sende søknader om erstatning eller tilskudd tidligere må registrere seg som «ny bruker» før de kan legge inn sleve søknaden. Dette gjøres ved å trykke på «Registrer deg som bruker» (merket med rød ring i skjermdump over)

Brukere som har brukt senteret før, men som har glemt passordet, kan få hjelp ved å trykke på «Har du glemt passordet».

Det er viktig at brukere som tildigere har opprettet bruker, benytter den samme brukeren ved ny søknad. Dersom en søker får seg ny e-postadresse kan en be om å endre e-postadressen til den etablerte brukeren. Dersom en har brukt sneteret før men glemt både e-posten og passordet som en brukte forrige gang en søkte, må en ta kontakt med Miljødirektoratet for å få hjelp til å «finne igjen» brukeren sin.

## *Vi anbefaler at en noterer e-post og passord som benyttes i den opprettede brukeren slik at en har dette for fremtidige søknader.*

Når en trykker på «Registrer deg som bruker» vil en få opp ett nytt skjermbilde.

|                                                                                                    | Х КОНТАКТОSS                                                                                                    |
|----------------------------------------------------------------------------------------------------|----------------------------------------------------------------------------------------------------|
| Seknadssenter<br>Registrer deg som bruker<br>*= må tylkes ut                                                                                                    | Ingen e-<br>postadresse?                                                                                                    |
| Bruker er * © Privatperson © Firms / Kommune / Beitelag / Reinbeitedistrikt / Lag / Forening<br>Fores/n *                                                                                                    | Enkit faks gmail.com eller<br>hormal com for å lage deg din<br>egen personlige e-<br>postadises. Denne advissen<br>bruker din an dat angelstever<br>deg som buker. Bruk, altid din<br>egen e-postadises.<br>Alle tiltskærnedinger fra |
| Adresse                                                                                                    | eletronik sontassentr vi<br>bil and i di megatrete e-<br>portadresse.<br>VI du vite mer om<br>hvordan persolige<br>opplysninger kon bil sendt<br>asknadssente bib behandlet,<br>tes personverner/tæringen.                            |
| Cyldig e-post* E postadressen blir brukernavnet ditt. Velg en e-postadresse som er din og som du selv administerer. Passord * Et passord må være minst 8 tegn og inneholde både bokstaver og tall. Gjenta passord *        |                                                                                                    |
| Oppræt bruker Avbryt<br>Besaksadresse: Bratavkala 15, 7010 Trondheim: Postadresse: PB 6672 Suppen, 7465 Trondheim<br>Telefon, 03400 / 73 56 05 00, fais: 75 56 05 01, e-post <u>postBrittedring</u><br>Personvernerklæring |                                                                                                    |
| Utviklet av Bouvet ASA @                                                                                                    |                                                                                                    |

Feltene som er merket med røde stjerner må fylles ut. For telefonnummer holder det at ett av feltene mobiltelefon eller telefon er fylt ut.

₹ 75 % -

Det er e-postadressen som blir ført opp i dette skjemaet som vil være epostadressen som mottar informasjon som sendes fra søknadssenteret. Det er følgelig å anbefale at e-postadressen som oppgis er søker sin personlige e-post.

Når feltene er ferdig utfylt trykk opprett bruker.

Når en trykker på «opprett bruker» vil følgende skjermbilde komme opp.

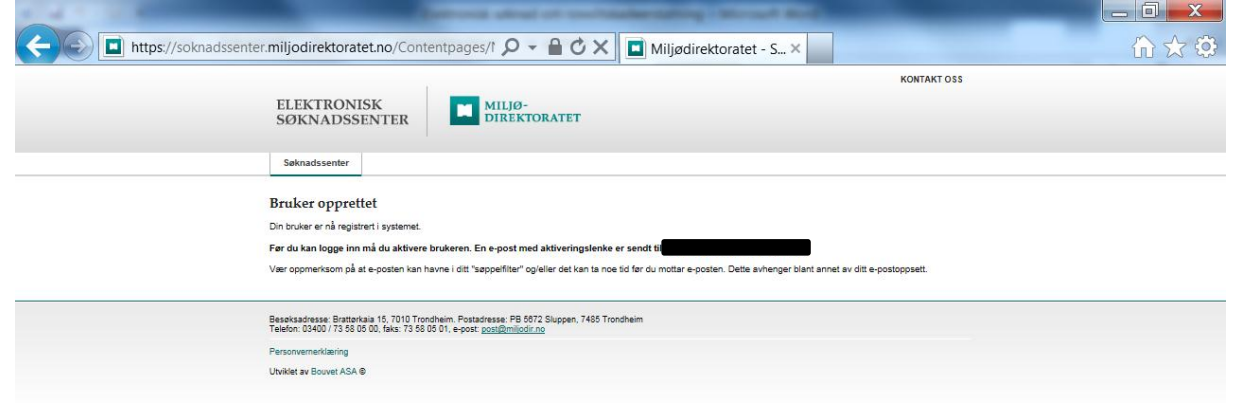

For å få aktivert den nyopprettede brukeren må en logge seg inn på epostkontoen som er oppgitt i registreringen. Det vil da ligge en e-post fra Miljødirektoratet i innboksen. (Vær oppmerksom på at e-posten fra Miljødirektoratet kan ligge i boksen for søppelpost). I e-posten fra direktoratet vil det være en lenke som en må trykke på for å få aktivert brukeren.

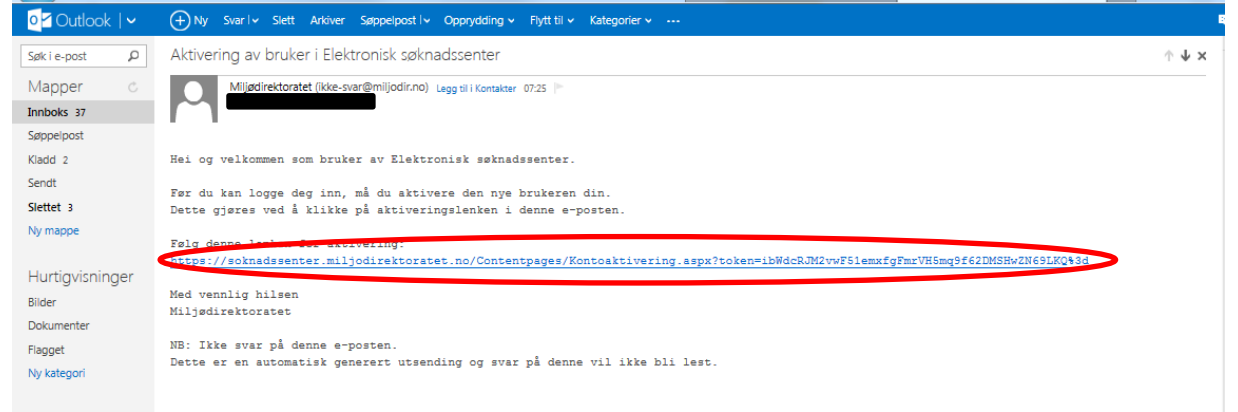

Når en trykker på lenken i e-posten vil det komme opp et skjermbilde som under. Der du får bekreftet at brukeren er blitt aktivert.

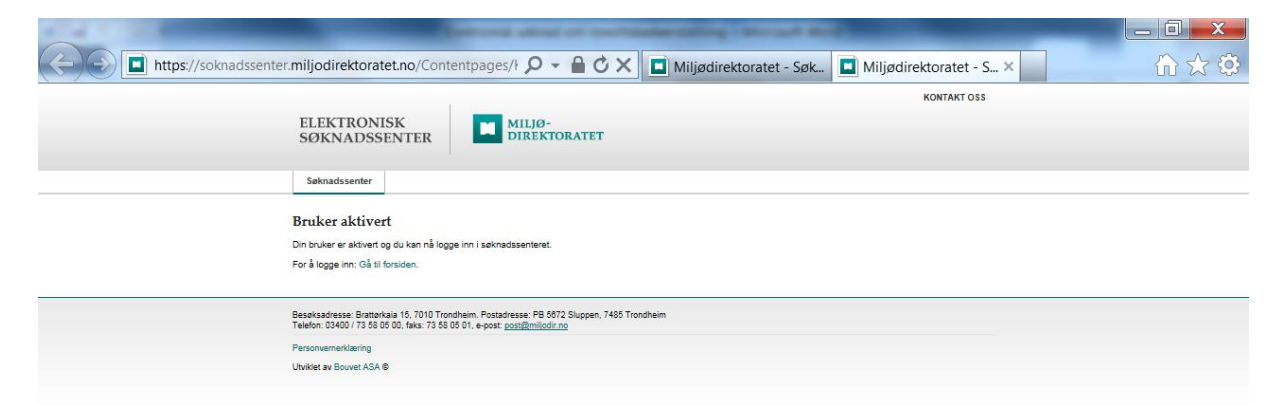

Når egen bruker er etablert, kan en gå tilbake til forsiden <u>https://soknadssenter.miljodirektoratet.no</u> for å logge seg inn i selve søknadssenteret. Innloggingen gjøres ved å taste inn e-postadressen og passord og trykke på «Logg inn».

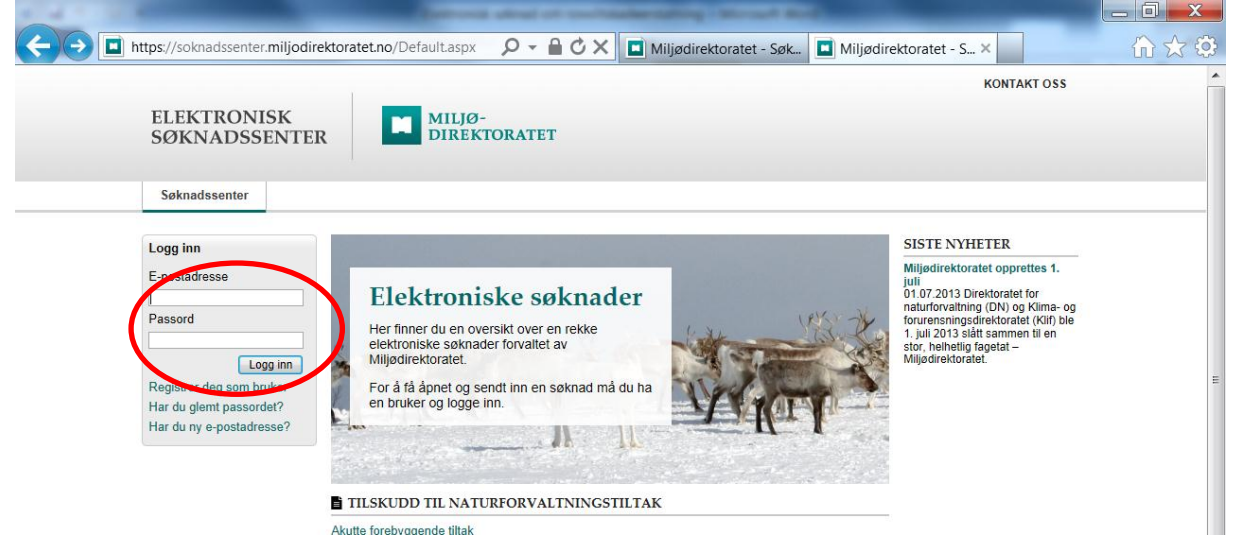

Når en trykker på «Logg inn» vil understående side komme opp. Søknadsskjema for søknad om erstatning for sau drept av fredet rovvilt er å finne under «Erstatning» merket med rød ring under.

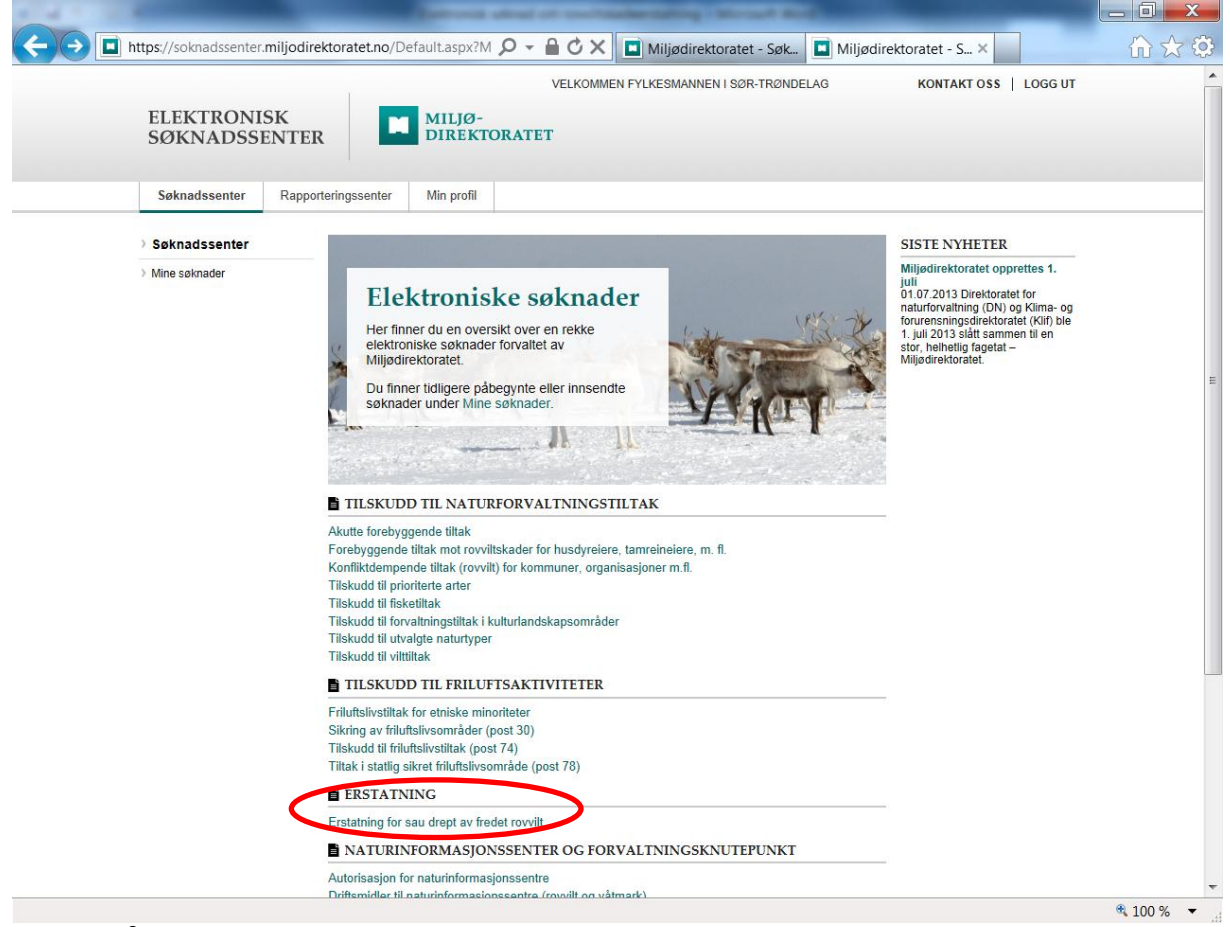

Trykk på «Erstatning for sau drept av fredet rovvilt».

Når en trykker på «Erstatning for sau drept av fredet rovvilt» vil ett nytt skjermbilde komme opp: 彭 🔲 https://soknadssenter.miljodirektoratet.no/Soknader/Info.e 🔎 👻 🔒 🖒 🗙 🖬 Miljødirektoratet - Søk.. 🔲 Miljødirektoratet - S... 🗴 VELKOMMEN FYLKESMANNEN I SØR-TRØNDELAG KONTAKT OSS | LOGG UT ELEKTRONISK MILJØ-DIREKTORATET SØKNADSSENTER Min profil Søknadssenter Rapporteringssenter EKSTERNE LENKER Søknadssenter Erstatning for sau drept av fredet rovvilt I tilfeller hvor gaupe, jerv, bjørn, ulv eller kongeørn er årsak til tap av husdyr eller tamrein har dyreeleren en lovfestet rett til full erstatning. Søknad om erstatning for sau drept av fredet rovvilt kan sendes inn her. Erstatning forskrift > Mine søknader 1261 Søker må for 2013 oppgi produsentnummer og dyreholdsID: Det 10-sifrede produsentnummer består av: kommunenummer (4 siffer), gardidnr (4 siffer) og produsentløpenummer (2 siffer). DyreholdsID er et 7 sifret løpenummer som tildeles av Mattilsynet E> ÅPNE SØKNADSSKJEMA Trenger du hjelp? For spørsmål vedrørende utfylling av søknaden kontakt fylkesmannen i ditt fylke Søknadsfrist Frist for å sende inn søknad: 1. november 2013

*MERK:* Søker må i søknader om erstatning for sau drept av fredet rovvilt oppgi produsentnummer og dyreholdsID: Det 10-sifrede produsentnummer består av: kommunenummer (4 siffer), gardidnr (4 siffer) og produsentløpenummer (2 siffer). DyreholdsID er et 7-sifret løpenummer som tildeles av Mattilsynet.

Når en trykker på «åpne søknadsskjema» vil selve søknadsskjemaet åpne seg.

| https://soknadssenter.miljodirektoratet.n                     | o/Felles/Content: 🔎 - 🔒 🖒 🗙 🔲 Miljødirektoratet - Søk                                                                 | Miljødirektoratet - S ×                                                |  |
|---------------------------------------------------------------|----------------------------------------------------------------------------------------------------|------------------------------------------------------------------------|--|
|                                                               | VELKOMMEN FYLKESMANNEN I SØR-TRØNDELAG                                                                                | KONTAKT OSS   LOGG UT                                                  |  |
| ELEKTRONISK<br>SØKNADSSEN                                     | FER MILJØ-<br>DIREKTORATET                                                                                            |                                                                        |  |
| Søknadssenter R                                               | apporteringssenter Min profil                                                                                         |                                                                        |  |
| Velkommen                                                     | Velkommen                                                                                                    |                                                                        |  |
| 4                                                             |                                                                                                    | Neste >                                                                |  |
| Viikâr                                                        | Calmad an antitain far an dant a fadat an ill                                                                         | Utfylling og bruk                                                      |  |
| Seiteroneitseiter                                             | Sokhad om erstanning for sau drept av nedet fovvilt                                                                   | Skiemaet lagrer dine                                                   |  |
| Generoppiyoninger                                             | Her kan du sende inn søknad om erstatning for sau drept av fredet rovvilt beiteåret 2013.                             | data hver gang du blar mellom<br>stenene. Hvis du velner å             |  |
| Elendom og belte                                              | Frist for å sende inn søknad: 1. november 2013                                                                        | avbryte utfyllingen ved f.eks. å                                       |  |
|                                                               | For spørsmål vedrørende utfylling av søknaden kontakt fylkesmannen i ditt fylke.                                      | klikke på 'Logg ut', finner du                                         |  |
| Tapsforhold                                                   | Vilkår for å utbetale erstatning er gitt i egen Forskrift                                                             | søknaden igjen under Mine<br>søknader'.                                |  |
| $\downarrow$                                                  |                                                                                                    | Du blar mellom stegene ved å                                           |  |
| Kadaverfunn                                                   |                                                                                                    | bruke 'Forrige' og 'Neste'<br>knappene øverst. Du kan hele             |  |
|                                                               |                                                                                                    | tiden gå tilbake til sider du har<br>fult ut Alle falter som er merket |  |
| Tilsyn                                                        |                                                                                                    | med * må fylles ut før du kan                                          |  |
|                                                               |                                                                                                    | ga videre til neste steg.                                              |  |
| Sykdom                                                        |                                                                                                    | Ingenting sendes inn før du<br>selv ber om det. På                     |  |
| Forsburgende Hitsir                                           |                                                                                                    | 'Sammendrag' siden får du<br>listet opp all informasion du har         |  |
| rocoygenacional                                               |                                                                                                    | lagt inn slik at du kan<br>kontrollere disse for du kan                |  |
| Normaltap                                                     |                                                                                                    | velge å sende inn søknaden                                             |  |
|                                                               |                                                                                                    | knappen.                                                               |  |
| Individuell beregning                                         |                                                                                                    |                                                                        |  |
|                                                               |                                                                                                    |                                                                        |  |
| Sammendrag                                                    |                                                                                                    |                                                                        |  |
| ↓<br>↓                                                        |                                                                                                    |                                                                        |  |
| Kvittering                                                    |                                                                                                    |                                                                        |  |
|                                                               |                                                                                                    |                                                                        |  |
| Besøksadresse: Bratterkala 1<br>Telefon: 03400 / 73 58 05 00, | 5, 7010 Trondheim. Postadresse: PB 5072 Sluppen, 7485 Trondheim<br>faks: 73 58 05 01, e-post: <u>post@miliodir no</u> |                                                                        |  |
| Personvernerklæring                                           |                                                                                                    |                                                                        |  |
| Utviklet av Bouvet ASA @                                      |                                                                                                    |                                                                        |  |
|                                                               |                                                                                                    |                                                                        |  |

Søknadsskjemaet er bygd opp med 13 ulike sider, en kommer til neste side ved å trykke «Neste». En kan til enhver tid gå tilbake til forrige side ved å trykke «Forrige». Til venstre vil en kunne følge med på, hvor langt en er kommet i utfyllingen.

Der det er obligatoriske felter (merket med rød stjerne) som ikke er utfylt eller som har ugyldig verdi, vil en få feilmelding når en trykker neste. En kommer ikke videre før de obligatoriske feltene er riktig utfylt. Når alt er utfylt og en kommer til den siste siden er det viktig at en trykker på «send søknad». Først da blir søknaden sendt til Fylkesmannen. Søker vil etter å ha sendt søknaden få en kvittering for innsendt søknad sendt til søker sin e-post.

Når søknaden er sendt må eventuelle endringer i søknaden (t.d. på grunn av at dyr har kommet heim etter at søknaden er sendt) meldes direkte til Fylkesmannen.

Informasjonen som er lagt inn i skjemaet, vil bli lagret hver gang en trykker «neste». Dersom en ikke får fylt ut hele søknadsskjemaet på en økt, vil en kunne finne igjen den påbegynte søknaden under «mine søknader» når en logger inn i søknadssenteret for ny økt.

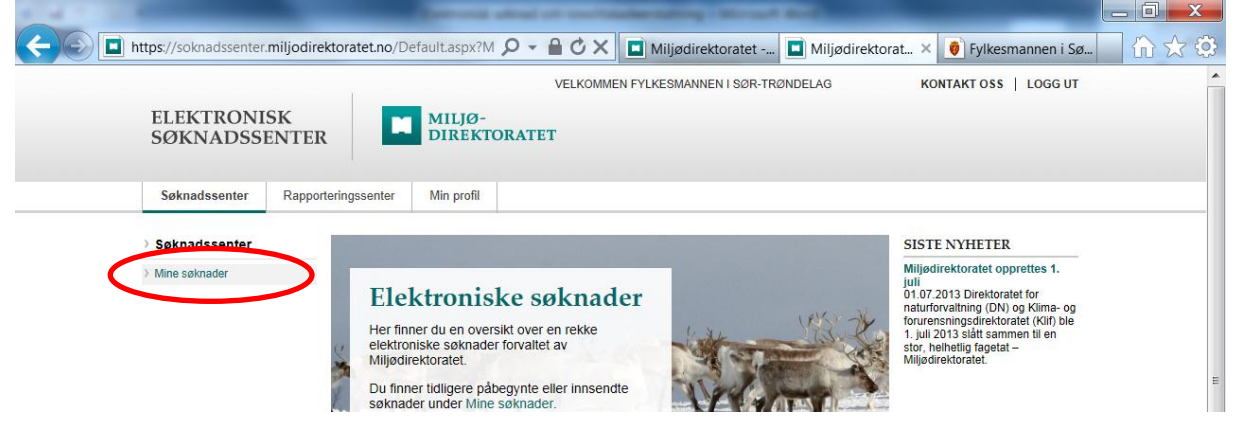

Dine søknader vil bli listet opp. Den ikke ferdige utfylte søknaden vil da ligge som en kladd.

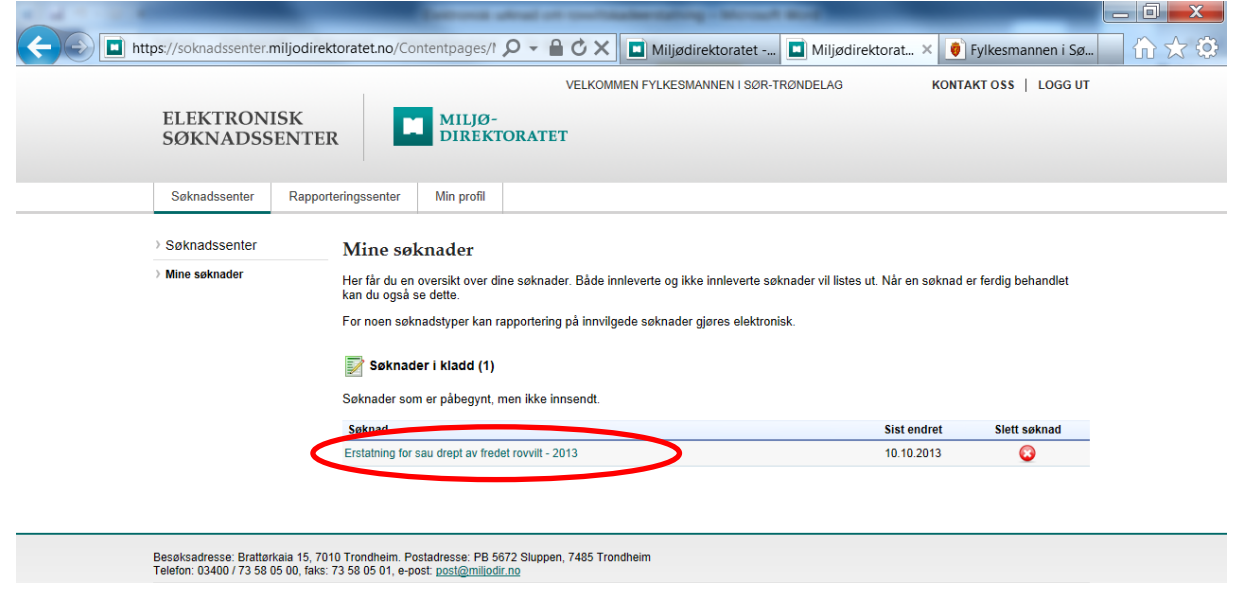